# Öğrencilerin Çevrimiçi (Online) Muafiyet ve İntibak Başvuru İşlemlerine İlişkin Genel Bilgiler

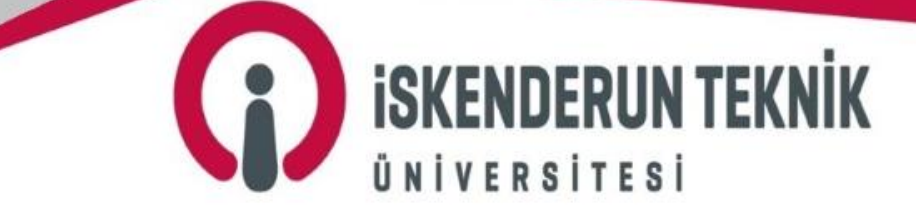

www.iste.edu.tr

#### Muafiyet ve İntibak Yönergesi İle Genel Açıklamalar

Üniversitemizin Muafiyet ve İntibak Yönergesi, <u>https://iste.edu.tr/oidb/yonetmelik-ve-yonergeler</u> internet adresinde yer almakta olup, alınan muafiyet başvuruları değerlendirmeden önce ilgili mevzuat hükümlerini incelemek yapılacak iş ve işlemlerde kolaylık sağlayacaktır.

Muafiyet ve intibak başvuruları, Üniversitemiz akademik takviminde belirtilen eğitim-öğretim başlangıç tarihini takip eden en geç beş (5) iş günü içerisinde; eğitim-öğretim başladıktan sonra Üniversiteye kayıt olan öğrencilerin başvuruları ise, kayıt tarihini takip eden en geç beş (5) gün içerisinde şahsen veya öğrencinin yasal vekilleri tarafından ilgili bölüm başkanlığına sadece bir defaya mahsus olma üzere yapılır. İlgili intibak komisyonu yapılan başvuruları başvuru tarihini takip eden beş (5) iş gün içerisinde görüşerek karara bağlar. İlgili yönetim kurulu bu kararları görüşür ve kesin kararı Öğrenci İşleri Daire Başkanlığına bildirir.

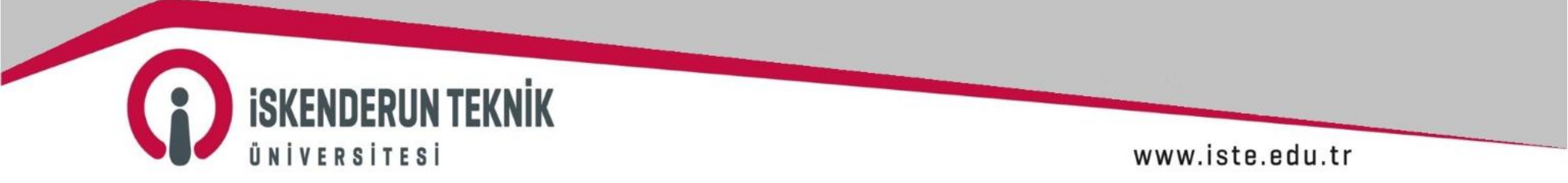

#### Çevrimiçi (Online) Muafiyet ve İntibak Başvurusu İle İlgili Genel Açıklamalar

- Öğrenciler, kesin kayıtlarının yapılması ardından, <u>https://obs.iste.edu.tr/oibs/std/login.aspx</u> internet adresindeki Öğrenci Bilgi Sisteminden (OBS) İntibak Başvurusu başlığını seçerek intibak başvurularını yapabilecektir. Öğrenciler, başvuru için Not Durum Belgeleri (Transkript) ile Ders İçeriklerinin yer aldığı internet adresindeki OBS'deki İntibak Başvurusu ekranına yüklemeli ve muaf olmak istediği derslerin bilgileri (AKTS ve harf notu bilgisi vs.) ile bu derslerin Üniversitemizde kayıtlı olduğu programın müfredatındaki karşılığı gelen dersleri seçmelidir.
- Muafiyet başvurularını, öncelikle komisyon üyeleri inceler ve onaylar. Sonrasında komisyon başkanının onay işlemiyle muafiyet başvuru inceleme süreci sona erer.
- Onay veya Red işlemi verilen öğrenciler, başvuruda herhangi bir düzenleme yapamaz.

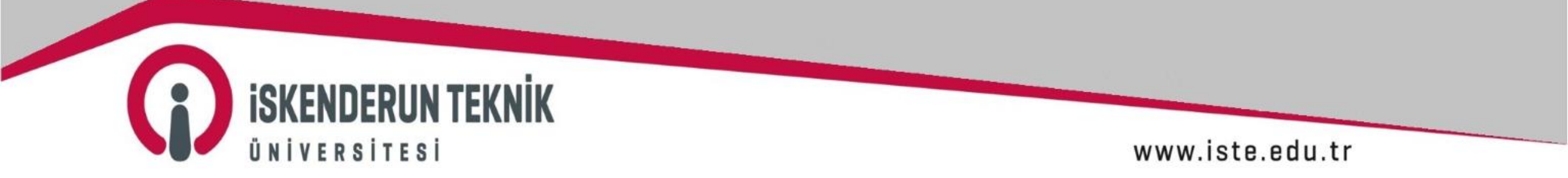

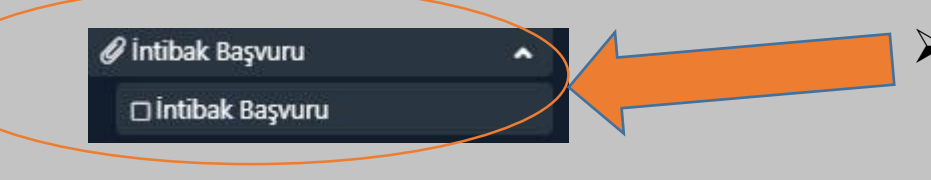

Öğrenciler, kesin kayıtlarının yapılması ardından, <u>https://obs.iste.edu.tr/oibs/std/login.aspx</u> internet adresindeki Öğrenci Bilgi Sisteminden (OBS) İntibak Başvurusu başlığını seçerek intibak başvurularını yapabilecektir.

| laşvuru           | Tümü |                       |                  | 🖉 Başvuru Tipi         | Tümü   |                    |
|-------------------|------|-----------------------|------------------|------------------------|--------|--------------------|
| İlan Adı          |      | Ваşvuru Тірі          |                  |                        |        |                    |
| 2023-2024 Muafiye | et   | Yatay Geçiş  (j       |                  |                        |        | ⊕ Başvuru Yap      |
| 2023-2024 Muafiye | et   | Dikey Geçiş (İ)       |                  |                        |        | 🕀 Başvuru Yap      |
| 2023-2024 Muafiye | et   | Önceki Üniversite (j) | Başvuru Yapıldı. |                        |        | 🖉 Başvuruyu Göster |
|                   |      |                       | 🖨 3 - 1/1        | <u>1 ∨</u> K0 K1 K1 K1 | ХX (Д) |                    |
|                   |      |                       |                  |                        |        | ,                  |

Öğrenci otomasyonu üzerinden İntibak Başvuru başlığını seçerek açılan ekrandan muafiyet başvuru tipini seçerek Başvuru Yap butonuna basarak başvuru işlemine başlayabilirler.

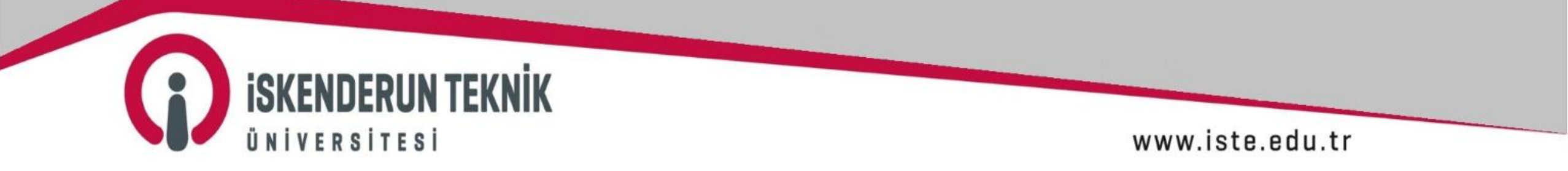

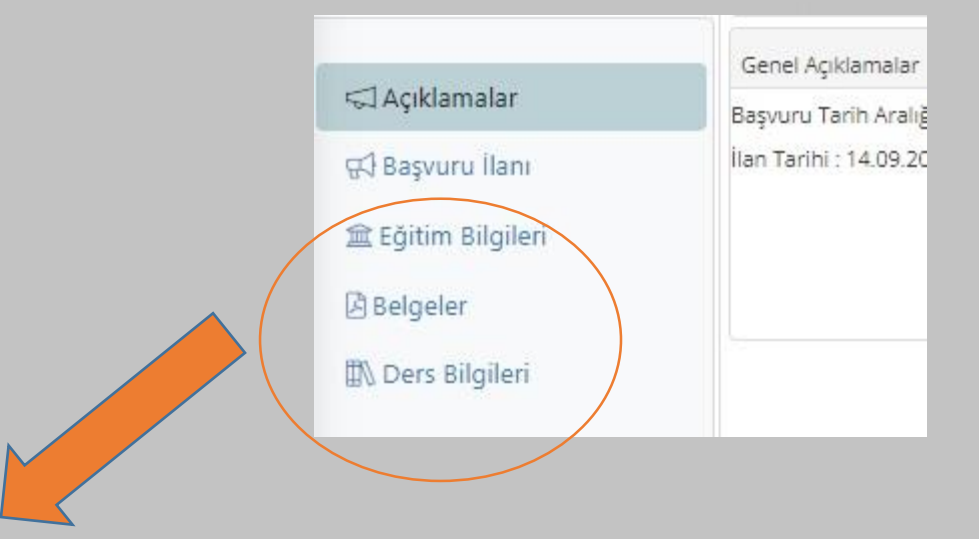

Öğrenci otomasyonu üzerinden İntibak Başvuru başlığı seçilerek açılan ekrandan muafiyet başvuru tipi seçilip Başvuru Yap butonuna basıldığında, yukarıdaki ekran açılacaktır. Öğrenciler, sırasıyla; Eğitim Bilgileri'ni eklemeli, Kaydet ve İlerle butonu basarak Belgeler başlığında istenilen belgeleri pdf formatında yüklemeli ve ders içeriklerinin yer aldığı internet adreslerini doldurmalı, Kaydet ve İlerle butonu basarak Ders Bilgileri ekranından muaf olmak istediği derslerin bilgileri ile Üniversitemizde saydırmak istenen dersi/dersleri seçerek Kaydet ve İlerle butonuna basarak sayfanın sol alt köşesinde bulunan kutucuğa basarak beyan etmiş olduğu tüm bilgilerin doğruluğunu onaylayarak muafiyet başvurusu tamamlayacaktır.

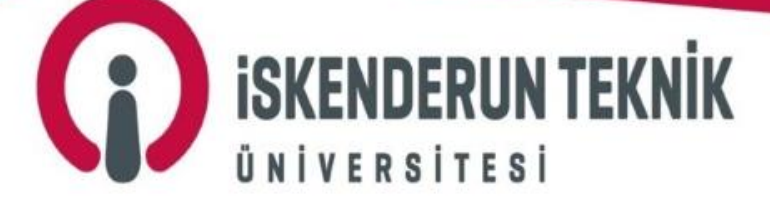

www.iste.edu.tr

| 🖘 Açıklamalar      | Üniversite                                              | Fakülte         |
|--------------------|---------------------------------------------------------|-----------------|
| 🕫 Başvuru İlanı    | ABDULLAH GÜL ÜNİVERSİTESİ                               | MÜHENDİSLİK FA  |
| 🟦 Eğitim Bilgileri | ACIBADEM MEHMET ALİ AYDINLAR ÜNİVERSİTESİ               | İKTİSAT FAKÜLTI |
| Belgeler           | Y.K.Y: YÖKSİS te kaydım yok, Y.S: YÖKSİS ten sorgulandı |                 |
| ∰∆ Ders Bilgileri  |                                                         |                 |
|                    |                                                         |                 |

Öğrenciler, üstteki ekrandan ilk olarak Eğitim Bilgileri başlığından ekle butonu ile YÖKSİS'ten eğitim bilgilerini ekleyecektir. Birden fazla Üniversiteden ders alan öğrenciler, Eğitim Bilgileri başlığından eğitim bilgilerinin hepsini ekleyebilecektir. Eğitim Bilgilerini ekleyen öğrenci, Kaydet ve İlerle butonuna basarak başvurusuna devam etmelidir.

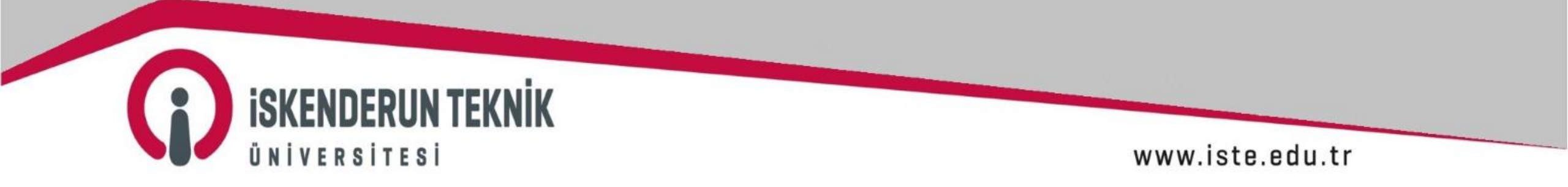

| Belge Tarihi   Belge Tarihi   Belge Yükle   Belge Yükle   Ders Bilgileri     Eklenen Belgeler     Eklenen Belgeler     Eklenen Belgeler | d Açıklamalar<br>d Başvuru İlanı | Belge Tipi                  | Lütfen Yüklemek İstediğiniz Belgeyi Seçiniz |  |
|----------------------------------------------------------------------------------------------------|----------------------------------|-----------------------------|---------------------------------------------|--|
| Belgeler     Transkript (Zorunlu)       Ders Bilgileri     Eklenen Belgeler                                                             | Eğitim Bilgileri                 | Belge Tarihi<br>Belge Yükle | Lütfen Yüklemek İstediğiniz Belgeyi Seçiniz |  |
| N Ders Bilgileri Eklenen Belgeler                                                                                                    | Belgeler                         |                             | Transkript (Zorunlu)                        |  |
|                                                                                                    | 🛿 Ders Bilgileri                 | Eklenen Belgeler            | Ders içerikleri                             |  |
| Transkript                                                                                                    |                                  | Transkript                  |                                             |  |
| Transkript                                                                                                    |                                  | Transkript                  |                                             |  |

Öğrenciler, üstteki ekrandan Belgeler başlığında istenilen belgeleri pdf formatında yüklemeli ve ders içeriklerinin yer aldığı internet adreslerini doldurmalıdır. Belgeleri yükleyen ve ders içeriklerinin yer aldığı internet adreslerini yükleyen öğrenci, Kaydet ve İlerle butonuna basarak başvurusuna devam etmelidir.

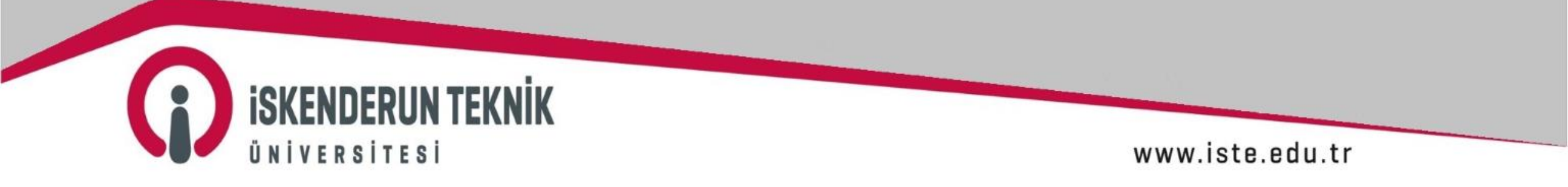

| Alindiği Üniversite Alindiği Üniversite ABDULLAH GÜL ÜNİVERSİTESİ/MÜHENDİSLİK FAKÜLTESİ/BİLGİSAYAR MÜHENDİSLİĞİ Onay G   Belgeler ABDULLAH GÜL ÜNİVERSİTESİ Ders Kodu TUR-101   ABDULLAH GÜL ÜNİVERSİTESİ Ders Adı TÜRK DİLİ1   AKTS 2    Harf Notu BB   İntibak Yapılacak Ders TUR2-1101 TÜRK DİLİ1                                                                                                    | ⊐ Açıklamalar                     | Intibak yapılmasını istedi zin                                                     | İntibak Dersi Seçim            |                       |                       |                     |                         |            |         | × <sup>ik kom</sup> |
|----------------------------------------------------------------------------------------------------|-----------------------------------|------------------------------------------------------------------------------------|--------------------------------|-----------------------|-----------------------|---------------------|-------------------------|------------|---------|---------------------|
| ABDULLAH GÜL ÜNIVERSITE:I     Ders Kodu     TUR-101       Ders Bilgileri     Ders Adı     TÜRK DİLİ1       AKTS     2     I Harf Notu       Intibak Yapılacak Ders     TUR2-1101 TÜRK DİLİ1                                                                                                    | Başvuru İlanı<br>Eğitim Bilgileri | iversite                                                                           | Alındığı Üniversite            | ABDULLAH GÜL          | ÜNİVERSİTESİ/MÜHEI    | NDİSLİK FAKÜLTESİ/E | BİLGİSAYAR MÜHENDİSLİĞİ |            | •       | Onay D              |
| Ders Bilgileri       AKTS       2       Intibak Yapılacak Ders       TUR2-1101 TÜRK DİLİ I       Intibak Yapılacak Ders       TUR2-1101 TÜRK DİLİ I         Intibak Yapılacak Ders       TUR2-1101 TÜRK DİLİ I       Intibak Yapılacak Ders       TUR2-1101 TÜRK DİLİ I         Intibak Yapılacak Ders       TUR2-1101 TÜRK DİLİ I       Intibak Yapılacak Ders       TUR2-1101 TÜRK DİLİ I         Intibak Yapılacak Ders       TUR2-1101 TÜRK DİLİ I       Intibak Yapılacak Ders       TUR2-1101 TÜRK DİLİ I | AB<br>Selgeler AB                 | BOULLAH GÜL ÜNİVERSİTE <mark>S</mark> İ<br>BOULLAH GÜL ÜNİVERSİTE <mark>S</mark> İ | Ders Kodu<br>Ders Adı          | TUR-101<br>TÜRK DİLİ1 |                       |                     |                         |            | 8       |                     |
| ⊠ İptal                                                                                                    | ∬ Ders Bilgileri                  |                                                                                    | AKTS<br>İntibak Yapılacak Ders | 2<br>TUR2-1101 TÜRK   | 8 Harf Notu<br>DİLİ I | BB                  | 8 Geçme Durumu          | Geçti<br>8 | • 8     |                     |
|                                                                                                    |                                   |                                                                                    |                                |                       |                       |                     |                         |            | 🗵 İptal |                     |

Öğrenciler, üstteki ekrandan Ders Bilgileri başlığında muaf olmak istediği derslerin bilgilerini girmeli ve Üniversitemizde saydırmak istenen dersi/dersleri seçerek Kaydet ve İlerle butonuna basmalıdır. Öğrenci son olarak; sayfanın sol alt köşesinde bulunan kutucuğa basarak beyan etmiş olduğu tüm bilgilerin doğruluğunu onaylayarak muafiyet başvurusu tamamlayacaktır.

www.iste.edu.tr

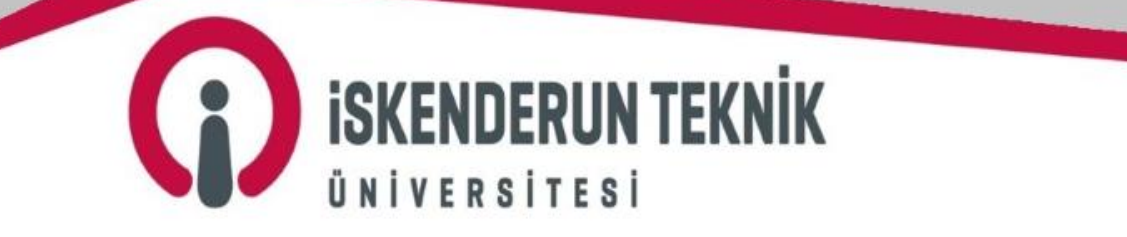

Online muafiyet ve intibak başvuru süreci ile ilgili detaylı bilgi almak için <u>https://iste.edu.tr/oidb/iletisim</u> internet adresinde de yer alan ilgili okul sorumlunuz olan Başkanlığımız personeliyle iletişime geçebilirsiniz.

Bilgilerinizi rica eder, öğrenim hayatınızda başarılar dileriz.

Öğrenci İşleri Daire Başkanlığı

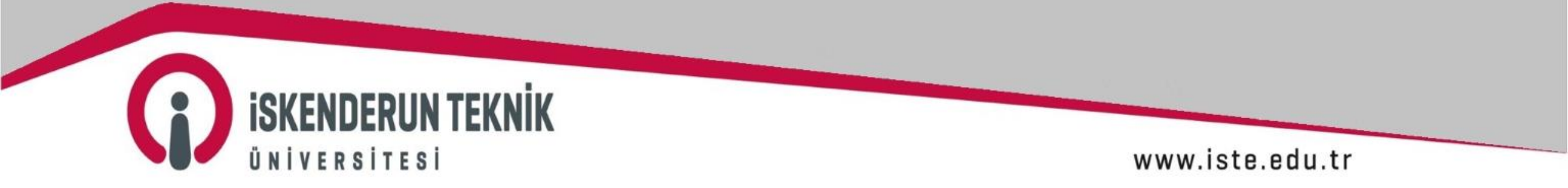